## MOBILE BANKING TUTORIAL FAST, SECURE & RELIABLE!

| •••• 4G 12:00 am 100%      |  |
|----------------------------|--|
| Customer ID<br>Password    |  |
| LOGIN                      |  |
| ACCESS AT YOUR FINGERTIPS! |  |

## **STEP 1: REGISTER**

| PAR/                                                                                                    | AMOUNT BANK                                                                                                    |
|----------------------------------------------------------------------------------------------------|----------------------------------------------------------------------------------------------------|
| INTERNET/MOE                                                                                                    | ILE/SMS ALERTS APPLICATION FORM<br>SE FILL IN DETAILS IN CAPITAL LETTERS)                                                                                                    |
| Branch:                                                                                                    | Date:                                                                                                    |
| Type of Service: (Tick when                                                                                                    | re applicable)                                                                                                    |
| Internet Banking                                                                                                    | Mobile Banking SMS Alerts                                                                                                    |
| Tick where applicable:                                                                                                    |                                                                                                    |
| New                                                                                                    | Modify Disable                                                                                                    |
| APPLICANT & ACCOUNT                                                                                                    | DETAILS                                                                                                    |
| First Name(s):                                                                                                    |                                                                                                    |
| Last Name:                                                                                                    |                                                                                                    |
| Date of Birth:                                                                                                    | National ID/Passport Number:                                                                                                    |
| P.O Box:                                                                                                    | Postal Code: City:                                                                                                    |
| Physical Address:                                                                                                    |                                                                                                    |
| Mobile Number:                                                                                                    | No of Transactions Per Day:                                                                                                    |
| Email Address:                                                                                                    |                                                                                                    |
| Account Number(s):                                                                                                    |                                                                                                    |
| 1)                                                                                                    | 2)                                                                                                    |
| 3)                                                                                                    | 4)                                                                                                    |
| Declaration by the Applica<br>I hereby apply for Internet by<br>Bank Limited. I warrant you<br>authorize you to make any e<br>and agree to be bound by th<br>all charges incurred through<br>losses that may incur as a<br>reserves the right to decline the<br>Client Signature(s): (1) | ant:<br>anking and/or Mobile Banking and/or SMS Alerts from Paramount<br>i that the information given above is true and complete and I<br>anquiries necessary in connection with this application. I accept<br>he Terms and Conditions. I accept and agree that I am liable for<br>the use of this facility. I hereby indemnify the Bank against all<br>result of my use of this facility. I understand that the Bank<br>the application without giving any reasons.<br>(2) |
|                                                                                                    | (2)                                                                                                    |
| OFFICIAL USE ONLY                                                                                                    |                                                                                                    |
| Authorized Signatory:                                                                                                    | Date:                                                                                                    |

In order to register for this service, you will need to fill out the 'Mobile Banking Application Form':

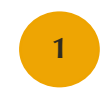

Download the form from our website at **www.paramountbank.co.ke** 

Or Fill one out with a member of staff at any of our branches

### 2

Hand in a complete and signed form to your branch manager and follow the next steps!

## **STEP 2: ACTIVATION**

Download **Paramount Mobile** for FREE from either the App Store or Google Play! Insert the Phone Number used to register and the activation PIN sent to you by SMS.

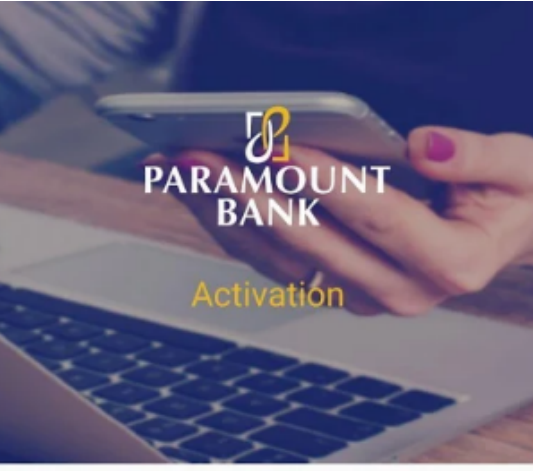

Welcome, Activate your account to proceed.

| -         |   |
|-----------|---|
| Enter Pin | 0 |
|           |   |
|           |   |
|           |   |
|           |   |

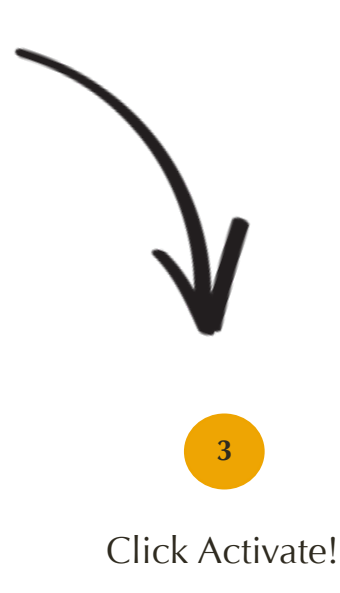

## **STEP 3: OTP & PIN RESET**

4

Once you activate, you will need to input a One Time Password sent to you by SMS.

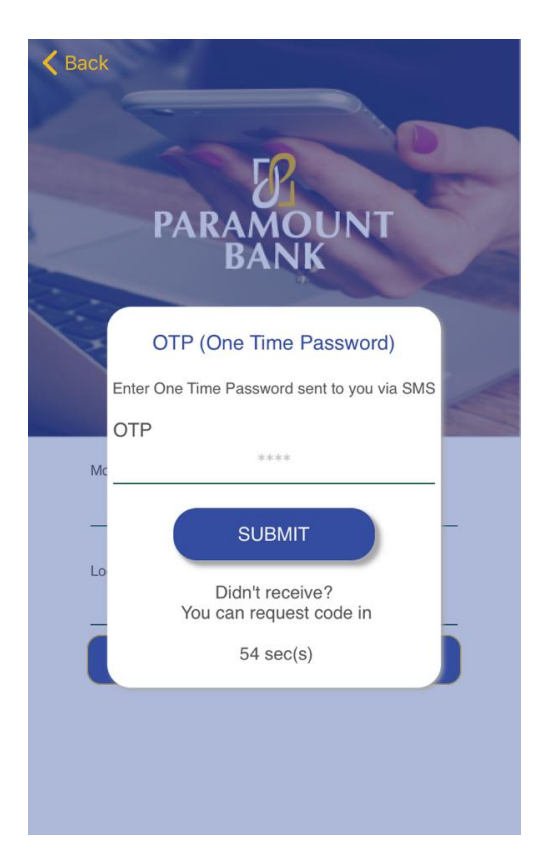

The Final step is changing and inputting your desired PIN number!

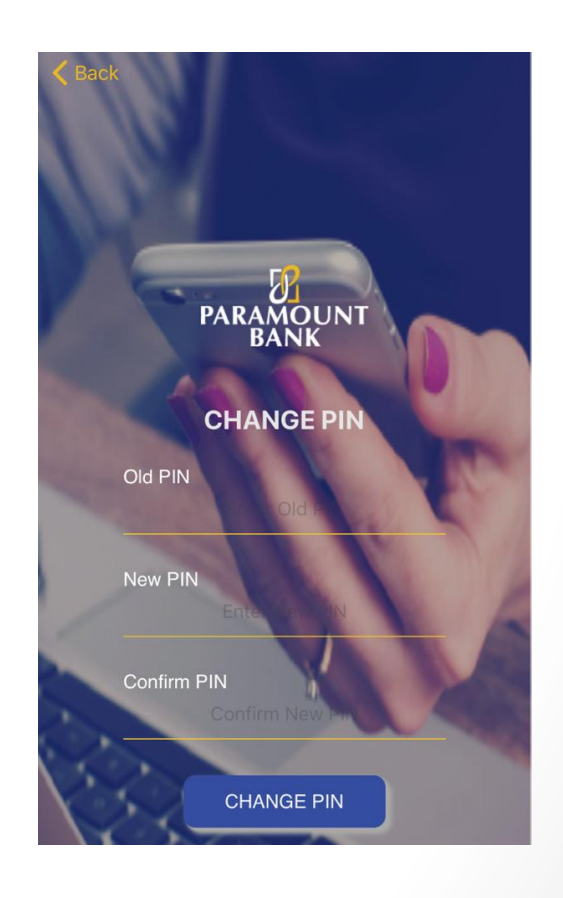

## **STEP 4: TRY IT OUT!**

6

Press the **LOGIN** Button after inputting your PIN and enjoy the array of products & services on offer!

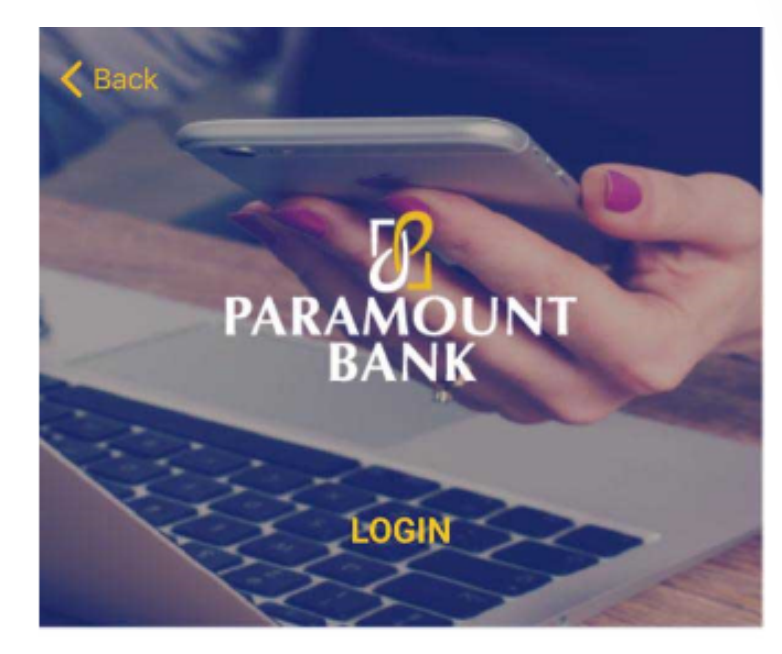

Welcome back Paramount User

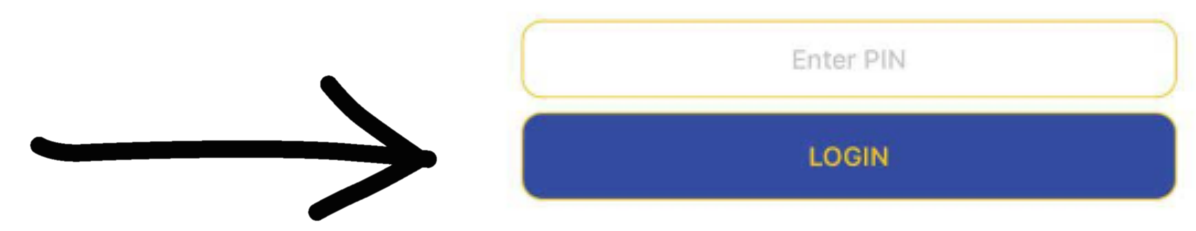

# **MOBILE BANKING MENU:**

The **Paramount Mobile** Menu appears as shown after successfully logging into the app with your PIN!

#### The Options on the Menu Page allow the following:

- View Balance (Click the arrow to select your account)
- View Mini Statement
- Airtime Top-Up (Safaricom, Airtel & Telkom)
- Pay Utilities
- Mobile Money (M-Pesa Transfers)
- Internal Funds Transfer
- Pesalink
- Partnership with Little

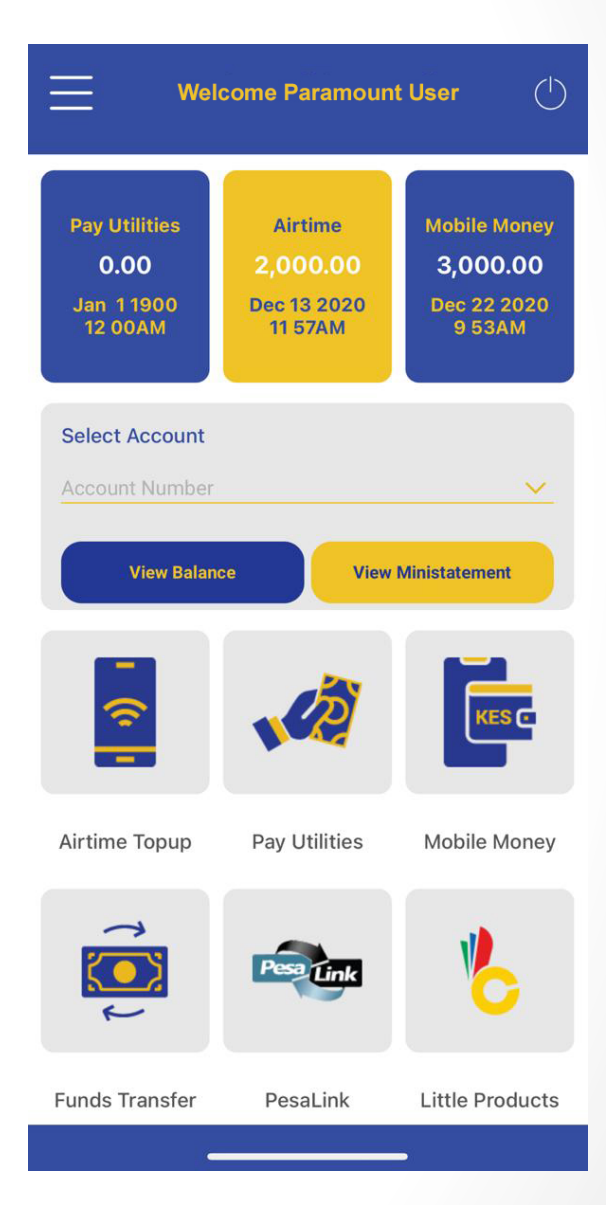

## **AIRTIME TOP-UP:**

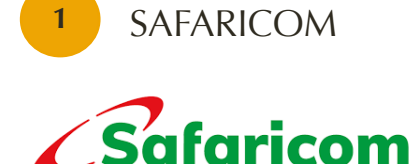

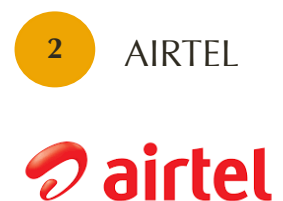

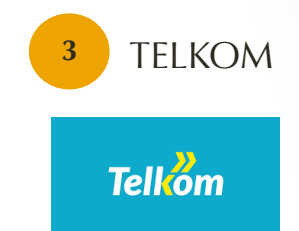

| Select a Service Pro | ovider  |            |
|----------------------|---------|------------|
| Safaricom            | ூairtel | Telkom     |
| CREDIT               |         |            |
| O Own Number         | O Oth   | ner Number |
| Enter Phone Numb     | er      |            |
| Enter the Amount     |         |            |
| Enter Amount         |         |            |
| Enter Transaction P  | IN      |            |
| Enter PIN            |         |            |
|                      | SUBMIT  | )          |

You can now purchase airtime at your convenience both for your number and any other number!

#### 4 EASY STEPS:

- 1. Select Your Service Provider
- 2. Enter the Phone Number
- 3. Input the Amount
- 4. Input your PIN

## PAY UTILITIES FROM THE CONVENIENCE OF YOUR HOME:

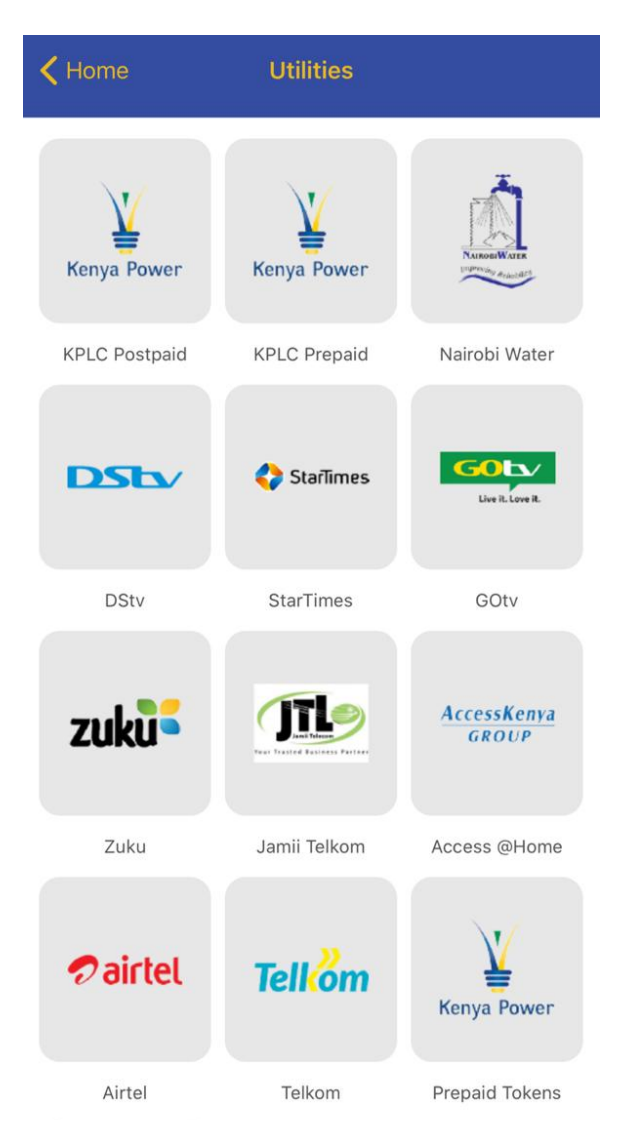

A quick, easy and efficient way to pay all your bills at the comfort of your home through our 'Pay Utilities' feature on the **Paramount Mobile** App!

# **MOBILE MONEY:**

M-Pesa Transfers to your phone or any other phone!

| <b>&lt;</b> Home      | Mobile Mor | ney                |
|-----------------------|------------|--------------------|
| M <mark>-</mark> PESA |            |                    |
| O Withdraw            | 0          | Deposit            |
| Select your Acco      | ount       |                    |
| Account Numb          | er         | ~                  |
| Enter Phone           | e Number O | Select Beneficiary |
| O Own Phone           | e          | Other Phone        |
| Recipient             |            |                    |
|                       |            |                    |
| Amount                |            |                    |
| Enter Amount          |            |                    |
| Enter Transactio      | n PIN      |                    |
| Enter PIN             |            |                    |

The Mobile Money feature allows you to:

- 1. Withdraw or Deposit from your Paramount Bank Account to your own or any other M-Pesa account!
- 2. SELECT your account, ENTER the desired Phone Number you would like to transfer money to via M-Pesa
- 3. INPUT the Amount
- 4. INPUT your PIN

#### COMING SOON...

Be able to pay to any **PAYBILL** or **TILL NUMBER** straight from your Paramount Mobile App!

## **INTERNAL FUNDS TRANSFER:**

| < на  | ome Internal Funds Transfer               |
|-------|-------------------------------------------|
| Selec | t your Account                            |
|       | · · · · · · · · · · · · · · · · · · ·     |
| CREE  | ЛΤ                                        |
| 0     | Own Account Other Account                 |
| Selec | et Option:                                |
| ۲     | Enter Account Number O Select Beneficiary |
| Ente  | r Account Number                          |
| Enter | the Amount                                |
| Ente  | r Amount                                  |
| Enter | Transaction PIN                           |
| Ente  | r PIN                                     |

### Be able to transfer funds across any Paramount Bank Account!

- 1. **SELECT** the account you wish to debit
- 2. ENTER the account you wish to transfer the funds to!
- 3. ENTER the Amount
- 4. INPUT your PIN

Sign up for our **SMS Alerts** service and get notified **WITHIN SECONDS** of any activity on your account(s)!

### Visit www.paramountbank.co.ke for more info!

## **PESALINK:**

The Pesalink feature allows you to:

- Link your Phone to Pesalink
- Nominate Primary Account
- 3 Delink Your Phone
  - Send money to other Bank Accounts
- 5 Send money to your Card
  - Send money to your Phone

| <b>〈</b> Home   | PesaLink         |               |
|-----------------|------------------|---------------|
|                 |                  |               |
| Link Phone      | Nominate Primary | Delink Phone  |
| <b>-</b>        |                  | -             |
| Send to Account | Send to Card     | Send to Phone |

## **PARTNERSHIP WITH LITTLE:**

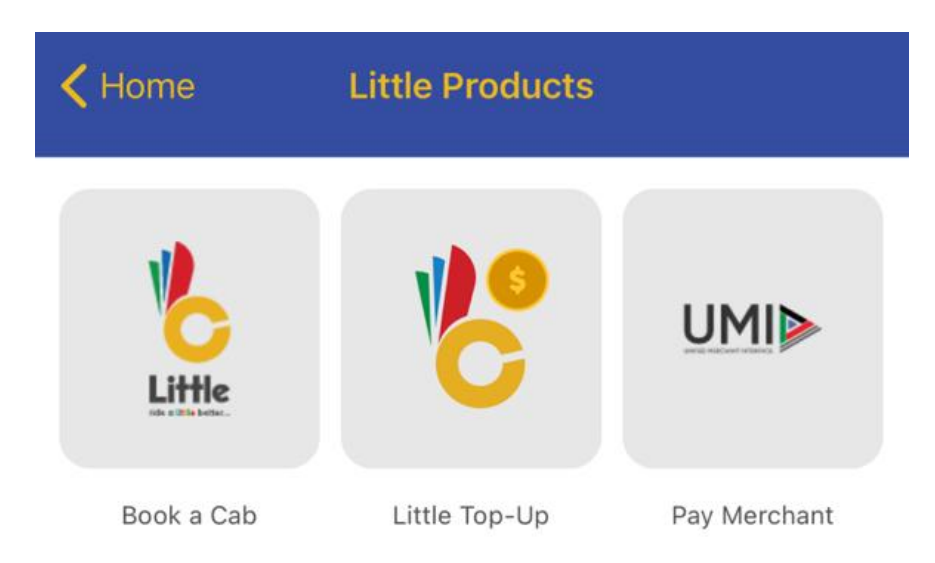

Enjoy these UNIQUE features from the Little App on PARAMOUNT MOBILE!

- 1. Book a Little Cab
- 2. Top-Up your Little Wallet
- 3. UMI Pay Merchants (Be able to pay your bill at selected outlets & restaurants such as Artcafé, Java, McFry's, Sarit Centre Outlets & Food Court and many more using this service!)

Visit www.little.bz/ for more info and List of Merchants!

## **BOOK A LITTLE CAB:**

| < Home              | Book Little Cab                                                         |
|---------------------|-------------------------------------------------------------------------|
| V                   | /elcome Paramount User                                                  |
| Pick-u              | p location                                                              |
| Unna                | med Road, Nairobi, Kenya                                                |
| Drop-               | off location                                                            |
| Selec               | t drop-off location                                                     |
| Vehicl              | e type                                                                  |
| Basic               |                                                                         |
|                     | Fare Estimate to Destination                                            |
| 5                   | Pick Preffered Driver                                                   |
| Promo               | Code                                                                    |
| Enter               | Promo Code(Optional)                                                    |
| Select y            | your Account                                                            |
|                     |                                                                         |
| Please n<br>debited | ote that your Paramount account will be<br>automatically after the trip |
|                     | Ride Now                                                                |

Book a Little Cab from your Paramount Mobile App:

- 1. Insert your Pick-up location
- 2. Insert your Drop-off location
- 3. Choose Vehicle type
- 4. Option to pick your preferred driver
- 5. Select your bank account
- 6. RIDE!

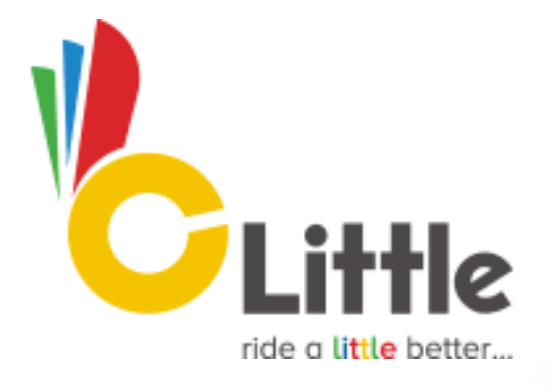

## FOR ANY FURTHER ENQUIRES:

Reach us at:

Sound Plaza - 4th Floor, Woodvale Grove, Westlands P.O. Box 14001 - 00800 Nairobi, Kenya Email: customerservice@paramountbank.co.ke Telephone: (+254)709 935000

Or

Visit our Website: www.paramountbank.co.ke for more information!

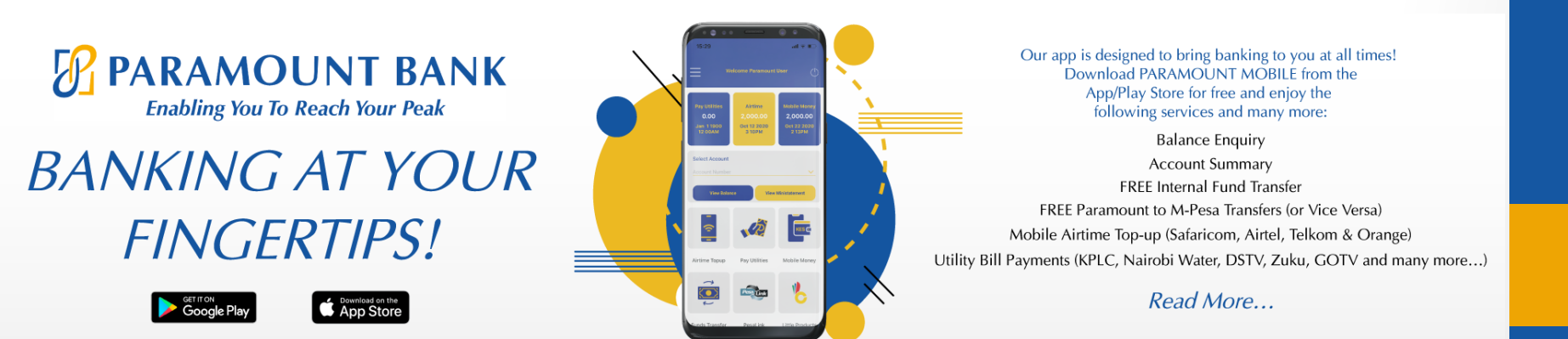